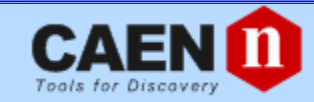

# **Technical Information Manual**

Revision n. 15 1 July 2013

# N1470

PROGRAMMABLE HV POWER SUPPLY

NPO: 00112/07:N1470.MUTx/15

CAEN will repair or replace any product within the guarantee period if the Guarantor declares that the product is defective due to workmanship or materials and has not been caused by mishandling, negligence on behalf of the User, accident or any abnormal conditions or operations.

CAEN declines all responsibility for damages or injuries caused by an improper use of the Modules due to negligence on behalf of the User. It is strongly recommended to read thoroughly the CAEN User's Manual before any kind of operation.

# CE

CAEN reserves the right to change partially or entirely the contents of this Manual at any time and without giving any notice.

# **Disposal of the Product**

The product must never be dumped in the Municipal Waste. Please check your local regulations for disposal of electronics products.

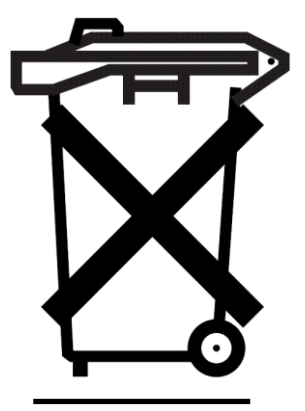

**MADE IN ITALY**: We stress the fact that all the boards are made in Italy because in this globalized world, where getting the lowest possible price for products sometimes translates into poor pay and working conditions for the people who make them, at least you know that who made your board was reasonably paid and worked in a safe environment. (this obviously applies only to the boards marked "MADE IN ITALY", we can not attest to the manufacturing process of "third party" boards).

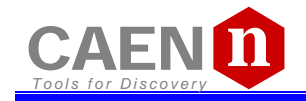

# TABLE OF CONTENTS

| 1 | General description                                            | 5        |
|---|----------------------------------------------------------------|----------|
|   | .1 Overview                                                    | 5        |
| 2 | Technical specifications                                       | 6        |
|   | .1 Packaging                                                   | 6        |
|   | .2 Power requirements                                          | 6        |
|   | .3 Front and back panel                                        | 8        |
|   | .4 Front panel connections                                     | 10       |
|   | 2.4.1 Local control section                                    | 10       |
|   | 2.4.2 Channel control section                                  | 10       |
|   | 2.4.3 HV Status control section                                | 11       |
|   | 2.4.3.1 Alarm signal                                           | 11       |
|   | 2.4.3.2 Interlock signal                                       | 11       |
|   | 2.4.4 Remote communication control section                     | 12       |
|   | .5 Rear panel connections                                      | 13       |
|   | 2.5.1 HV Channel Output                                        | 13       |
|   | .6 Imon Zoom                                                   | 13       |
|   | .7 Technical specifications table                              | 14       |
| 3 | Operating modes                                                | 15       |
|   | .1 Programmable parameters                                     | 15       |
|   | 3.1.1 Boards parameters                                        | 15       |
|   | 3.1.2 Channel settings                                         | 16       |
|   | .2 Local Control                                               | 16       |
|   | 3.2.1 HV connection                                            | 17       |
|   | 3.2.2 Module settings                                          | 18       |
|   | 3.2.3 Channel settings                                         | 19       |
|   | 3.2.3.1 Group Settings                                         | 22       |
|   | 3.2.3.2 Smileys                                                | 24       |
|   | .3 Remote Control                                              | 25       |
|   | 3.3.1 Serial Links                                             | 25       |
|   | 3.3.1.1 USB communication                                      | 25       |
|   | 3.3.1.2 RS232 communication                                    | 26       |
|   | 3.3.1.3 RS485 communication                                    | 26       |
|   | 3.3.1.4 Ethernet communication                                 | 27       |
|   | 3.3.2 Communication Control                                    | 28       |
|   | 3.3.2.1 Remote Control: Main Menu                              | 28       |
|   | 3.3.2.2 Remote Control: General Menu                           | 28       |
|   | 3.3.2.3 Remote Control: Channels Menu                          | 28       |
|   | 3.3.2.4 Remote Control: firmware upgrade                       | 29       |
|   | 3.3.2.5 Remote Control: format EEPROM                          | 30       |
|   | .4 USB - R5485 Communication Protocol                          | 30       |
|   | 3.4.1 Command Format                                           | 30       |
|   | 3.4.2 FOITIAL OF RESPONSE SUITING                              | 31       |
|   | 3.4.3 MONTOR continuations related to the Channels             | 31       |
|   | 3.4.3.1 Meaning of STATUS bits ( value read in decimal Format) | 32<br>22 |
|   | 3.4.4 1 Maaning of Roard Alarm hits                            | აპ<br>იი |
|   | 3.4.4.1 IVIEDING UI DUDIU AIDITI DIS                           | პპ<br>იი |
|   | 3.4.5 SET commanda related to the module                       | აპ<br>^  |
|   | Jeternal Softingo                                              | 42<br>عد |
| 4 | Internal Jettings                                              | 33<br>วะ |
|   |                                                                | აე<br>აუ |
|   | 12 Internal Switches                                           | 31       |
|   | 4.2.1 LOUAL BUS TETTITIATION                                   | /ک<br>حد |
|   | 4.2.2 R3400 - R3232 CUIIVEISIUII                               | 3/       |

# LIST OF FIGURES

| Fig. 1.1: Mod. N1470 Series Programmable HV Power Supply | . 5 |
|----------------------------------------------------------|-----|
| Fig. 2.1: Backplane NIM connector                        | . 7 |
| Fig. 2.2: Mod. N1470 series front panel                  | . 8 |

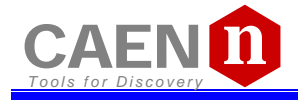

| Fig.  | 2.3: Mod. N1470 series back panel (std., A, B)                                | 9  |
|-------|-------------------------------------------------------------------------------|----|
| Fig.  | 2.4: Local control panel                                                      | 10 |
| Fig.  | 2.5: Channel control panel and Kill scheme                                    | 10 |
| Fig.  | 2.6: N1470 HV Status control panel                                            | 11 |
| Fig.  | 2.7: N1470 ALARM electrical scheme                                            | 11 |
| Fig.  | 2.8: N1470 ALARM TTL configured                                               | 11 |
| Fig.  | 2.9: N1470 INTERLOCK electrical scheme                                        | 11 |
| Fig.  | 2.10: Remote communication control and RS485 I/O - RS232 IN electrical scheme | 12 |
| Fig.  | 2.11: HV Channel panel and test point electrical scheme                       | 13 |
| Fig.  | 3.1: Welcome screen                                                           | 16 |
| Fig.  | 3.2: Channel OFF status screen                                                | 17 |
| Fig.  | 3.3: Channel ON status screen                                                 | 17 |
| Fig.  | 3.4: Channel KILL status screen                                               | 17 |
| Fig.  | 3.5: Mode settings status screen                                              | 18 |
| Fig.  | 3.6: Mode settings access screen                                              | 18 |
| Fig.  | 3.7: Mode settings edit screen                                                | 18 |
| Fig.  | 3.8: Channel settings edit screen                                             | 19 |
| Fig.  | 3.9: Channel VSET select screen                                               | 19 |
| Fig.  | 3.10: Channel VSET access screen                                              | 19 |
| Fig.  | 3.11: Channel VSET digit selection screen                                     | 19 |
| Fig.  | 3.12: Channel VSET digit access screen                                        | 20 |
| Fig.  | 3.13: Channel VSET digit adjust screen                                        | 20 |
| Fig.  | 3.14: Channel VSET digit confirm screen                                       | 20 |
| Fia.  | 3.15: Channel VSET confirm screen                                             | 20 |
| Fia.  | 3.16: Channel VSET de-select screen                                           | 21 |
| Fig.  | 3.17: Channel KILL screen                                                     | 21 |
| Fia.  | 3.18: Channel EXIT screen                                                     | 21 |
| Fig.  | 3.19: Group selection                                                         | 22 |
| Fia.  | 3.20: Group active                                                            | 22 |
| Fia.  | 3.21: Group VSET access screen                                                | 22 |
| Fig.  | 3.22: Group VSET digit selection screen                                       | 22 |
| Fia.  | 3.23: Group Channel VSET digit access screen                                  | 23 |
| Fia.  | 3.24: Group VSET digit adjust screen                                          | 23 |
| Fia.  | 3.25: Group VSET digit confirm screen                                         | 23 |
| Fia.  | 3.26: Channel VSET de-select screen                                           | 23 |
| Fia.  | 3.27: Group EXIT screen                                                       | 24 |
| Fig.  | 3.28: USB communication diagram                                               | 25 |
| Fia.  | 3.29: RS232 communication diagram                                             | 26 |
| Fia.  | 3.30: RS485 communication diagram                                             | 26 |
| Fia.  | 3.31: Ethernet communication diagram.                                         | 27 |
| Fig.  | 3.32: RS232 port cable adapter                                                | 27 |
| Fia.  | 3.33: Main Menu                                                               | 28 |
| Fig.  | 3.34: Board Status Menu                                                       | 28 |
| Fig.  | 3.35: Channels Menu                                                           | 29 |
| Fig.  | 3.36: PC keyboard                                                             | 29 |
| Fig   | 3 37: Channels group setting                                                  | 29 |
| Fia   | 3.38: Firmware Upgrade Menu/1                                                 | 30 |
| Fig   | 3.39: Firmware Upgrade Menu/2                                                 | 30 |
| Fin   | 3.40: Format EEPROM Menu                                                      | 30 |
| Fin   | 4.1: Side cover removal instructions                                          | 35 |
| Fig.  | 4 2. Polarity selection instructions                                          | 36 |
| Fig.  | 4.3: Din switch position                                                      | 37 |
| · '9. | No. Die ownen boordon                                                         | 51 |

# LIST OF TABLES

| Table 1.1: Available items                                    | 5  |
|---------------------------------------------------------------|----|
| Table 2.1: Power absorption                                   | 6  |
| Table 2.2: Interlock operation                                | 12 |
| Table 2.3: Mod. N1470 series channel technical specifications | 14 |
| Table 3.1: Smilevs list                                       | 24 |
|                                                               |    |

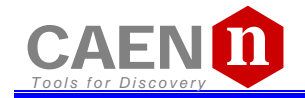

# **1 General description**

## 1.1 Overview

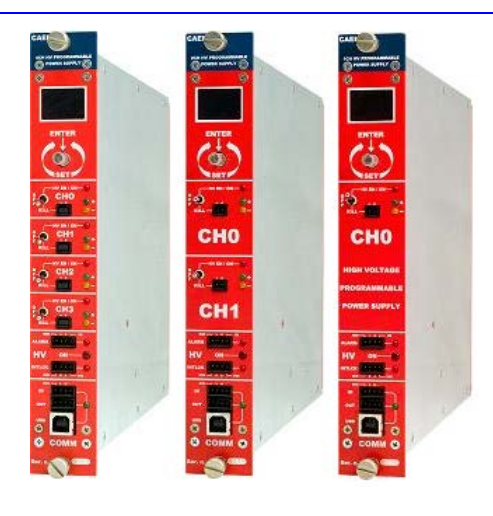

#### Fig. 1.1: Mod. N1470 Series Programmable HV Power Supply

The Mod. N1470 provides 4 independent High Voltage channels in a single width NIM mechanics. Two and one channel versions (N1470A and N1470B) are also available.

Each channel can provide a  $\pm 8kV$  max voltage, a 3 mA max current and a 9 W max power (8 W max power when output voltage is larger than  $\pm 3 kV$ ).

Channels have common floating return (common return insulated from the crate ground); HV outputs are delivered through SHV connectors.

The HV output RAMP-UP and RAMP-DOWN rates may be selected independently for each channel in the range  $1\div500$  V/s in 1 V/s steps.

Safety features include:

• OVERVOLTAGE and UNDERVOLTAGE warning when the output voltage differs from the programmed value by more than 2% of set value (minimum 10V).

• Programmable VMAX protection limit

• OVERCURRENT detection: if a channel tries to draw a current larger than its programmed limit, it enters TRIP status, keeping the maximum allowed value for a programmable time (TRIP), before being switched off

• Channels can be enabled or disabled individually through the Interlock logic.

Module control can take place either locally, assisted by a Graphic color display (not available on Mod.N1470AR) or remotely, via USB, RS232 or RS485 (not available on Mod.N1470AL); the RS485 port allows to build a N1470s' daisy chain network (up to 32 modules); in this case the SW1470 Control Software is necessary.

The Mod. A1480 is an optional DC Input Power Equalizer which allows to use a different input power distribution on the N147x modules (see § 2.2).

#### Table 1.1: Available items

| Code         | Item          | Description                                                 |  |
|--------------|---------------|-------------------------------------------------------------|--|
| WN1470B08AAC | N1470B        | 1Ch Programmable Power Supply 8kV                           |  |
| WN1470A08AAC | N1470A        | 2Ch Programmable Power Supply 8kV                           |  |
| WN1470ALCLAC | N1470AL       | 2Ch Programmable Power Supply 8kV Local Control (LOW COST)  |  |
| WN1470ALCRAC | N1470AR       | 2Ch Programmable Power Supply 8kV Remote Control (LOW COST) |  |
| WN1470X08AAC | N1470         | 4Ch Programmable Power Supply 8kV                           |  |
| WA1480XAAAAA | A1480         | DC Power Input Equalizer for N147X Family                   |  |
| WPERS0147001 | Customization | Imon Zoom x10                                               |  |
| WSW1470XAAAA | SW1470        | N147X Control Software                                      |  |

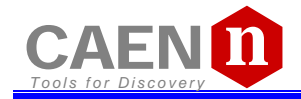

# **2** Technical specifications

# 2.1 Packaging

The Mod. N1470 boards are housed in single width NIM modules.

## **2.2 Power requirements**

The following table resumes the power absorption in the 3kV/3mA, 4kV/2mA and 8kV/1mA ranges.

#### Table 2.1: Power absorption

| Board type               | N1470                        |                   |                  |                 |                  |                   |
|--------------------------|------------------------------|-------------------|------------------|-----------------|------------------|-------------------|
| Channel                  | without A1480                | ithout A1480      |                  |                 | with A1480       |                   |
| configuration            | Max n° CH<br>ON <sup>1</sup> | Current<br>(±12V) | Current<br>(±6V) | Max n° CH<br>ON | Current<br>(±6V) | Current<br>(±12V) |
| 3kV/3mA                  | 3 CH                         | 2.80 A            | <10mA            | 4 CH            | 4.30 A           | 1.85 A            |
| 4kV/2mA                  | 4 CH                         | 2.84 A            | <10mA            | 4 CH            | 3.50 A           | 1.52 A            |
| 8kV/1mA                  | 4 CH                         | 3.16 A            | <10mA            | 4 CH            | 3.90 A           | 1.68 A            |
| Board type               | N1470A, AL, A                | AR                |                  |                 | •                |                   |
| Channal                  | without A1480                |                   |                  | with A1480      |                  |                   |
| configuration            | Max n° CH<br>ON              | Current<br>(±12V) | Current<br>(±6V) | Max n° CH<br>ON | Current<br>(±6V) | Current<br>(±12V) |
| 3kV/3mA                  | 2 CH                         | 1.92 A            | <10mA            | 2 CH            | 2.32 A           | 1.04 A            |
| 4kV/2mA                  | 2 CH                         | 1.54 A            | <10mA            | 2 CH            | 1.86 A           | 0.86 A            |
| 8kV/1mA                  | 2 CH                         | 1.58 A            | <10mA            | 2 CH            | 1.90 A           | 0.85 A            |
| Board type               | N1470B                       |                   |                  |                 |                  |                   |
|                          | without A1480                |                   |                  | with A1480      |                  |                   |
| Channel<br>configuration | Max n° CH<br>ON              | Current<br>(±12V) | Current<br>(±6V) | Max n° CH<br>ON | Current<br>(±6V) | Current<br>(±12V) |
| 3kV/3mA                  | 1 CH                         | 1.09 A            | <10mA            | 1 CH            | 1.28 A           | 0.62 A            |
| 4kV/2mA                  | 1 CH                         | 0.89 A            | <10mA            | 1 CH            | 1.05 A           | 0.52 A            |
| 8kV/1mA                  | 1 CH                         | 0.98 A            | <10mA            | 1 CH            | 1.17 A           | 0.57 A            |

**WARNING**: if the A1480 is not installed,  $\pm 6V$  power supplies are required only by older versions of the N1470; such boards can be recognized by the presence of power pins 10 and 11 on the backplane NIM connector (see figure 2.1). If the A1480 is not installed, new versions operate only with  $\pm 12V$  power supplies.

 $<sup>^{1}\ {\</sup>rm The\ maximum\ number\ is\ considered\ with\ channels\ at\ FULL\ LOAD}$ 

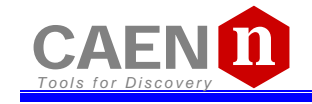

| PIN      | FUNCTION             |         |                   |                                         |                  |
|----------|----------------------|---------|-------------------|-----------------------------------------|------------------|
| 1        | +3 Yolts             |         |                   |                                         |                  |
| 2        | -3 Yolts             |         |                   | $\sim$                                  | $\sim$           |
| 3        | SPARE                |         |                   | ()                                      | $\odot$          |
| 4        | RESERVED             |         |                   | TOP                                     | <b>~</b>         |
| 5        | COAXIAL              |         |                   |                                         |                  |
| 6        | ÇÇAXAL               |         |                   | (16)                                    | (34)             |
| 7        | COAXIAL<br>COAXIAL   |         | ്ക                | $\circ_e$                               |                  |
| <u>×</u> | +200 YOIS D.C.       |         |                   | Can V                                   | ~~               |
| - 9      | SPARE                |         | (20.53            | $\mathbb{U}_{\mathcal{I}}$              | කම               |
| -14-     |                      |         |                   |                                         | 9                |
| 12       | -0 Y OIS<br>RESERVED |         | 0.                | (18) 🗸                                  | (36)             |
| 12       | CARRY NO 1           |         | 1 2 62            | $_{ m b}$ $\sim$ (                      | 30) 🎞 .          |
| 14       |                      |         | $ a^{\circ} $     | ്ക്                                     | (37)             |
| 15       | BESEBVED             |         | 196               | 1970                                    | 20               |
| 16       | +12 Yolts            |         | 1 13              | ' a `                                   | <u> </u>         |
| 17       | -12 Yolts            |         | /~~\              | 20                                      | <u>~</u>         |
| 18       | SPARE                |         | 17.1              | $\setminus - $                          |                  |
| 19       | RESERVED             |         | [5                | ക്ര                                     | 38 j             |
| 20       | SPARE                |         | レート               | 9                                       | ~                |
| 21       | SPARE                |         | _                 | ~                                       | _                |
| 22       | RESERVED             |         |                   | (22)                                    | $\sim$           |
| 23       | RESERVED             |         | 6 6               | $1 \simeq 1$                            | 20               |
| 24       | RESERVED             |         | I V ° J           | $l \approx \lambda$                     | "J               |
| 25       | RESERVED             |         |                   | 23                                      | ~_~              |
| -26      | SPARE                |         | -                 | $\sim$                                  | $\sim$           |
| 27       | SPARE                |         | $  \land \rangle$ | (24)/                                   | $\sim$           |
| - 28     | +24 YOIS             |         | 17                | $1 \sim 1$                              | 40 )             |
| 29       |                      |         | $\sim$ 2          | ς<br>Σ                                  |                  |
| 30       | CARRY NO 2           |         |                   | (25),                                   |                  |
| 32       |                      |         | (14               | $j \sim 0$                              | 321 ~            |
| 22       |                      |         | ത്                | 26                                      | - UU             |
| 24       | POWER BET GND        |         | $ \nabla_{R}$     | 586                                     | 33)              |
| 37       | RESET                |         | เลฃ               | ്ക്                                     | ്ക               |
| 36       | GATE                 |         | ƳG                | $\omega$                                | Q                |
| 37       | SPARE                |         |                   |                                         | 4                |
| 38       | COAXIAL              | GROUDD  | L                 | ~~~~~~~~~~~~~~~~~~~~~~~~~~~~~~~~~~~~~~~ | ' <del>.</del> . |
| 39       | COXXIAE              | PE GG P | <b>-</b> ( )      | ()                                      | ()               |
| 40       | COAXIAL              |         |                   | $\sim$                                  | <u> </u>         |
| 41       | 117 Y A.C (NEUT.)    |         | $\sim$            |                                         |                  |
| 42       | HIGH QUAL . GND      |         | BE                | EAR YE                                  | W                |
| G        | GROUND GUDE PIN      |         |                   | 105                                     |                  |
|          |                      | -       |                   | الأخري                                  |                  |
|          |                      |         |                   |                                         |                  |
|          |                      |         |                   | <u>ا_ا</u>                              |                  |

Fig. 2.1: Backplane NIM connector

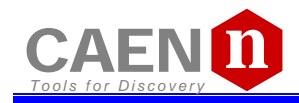

# 2.3 Front and back panel

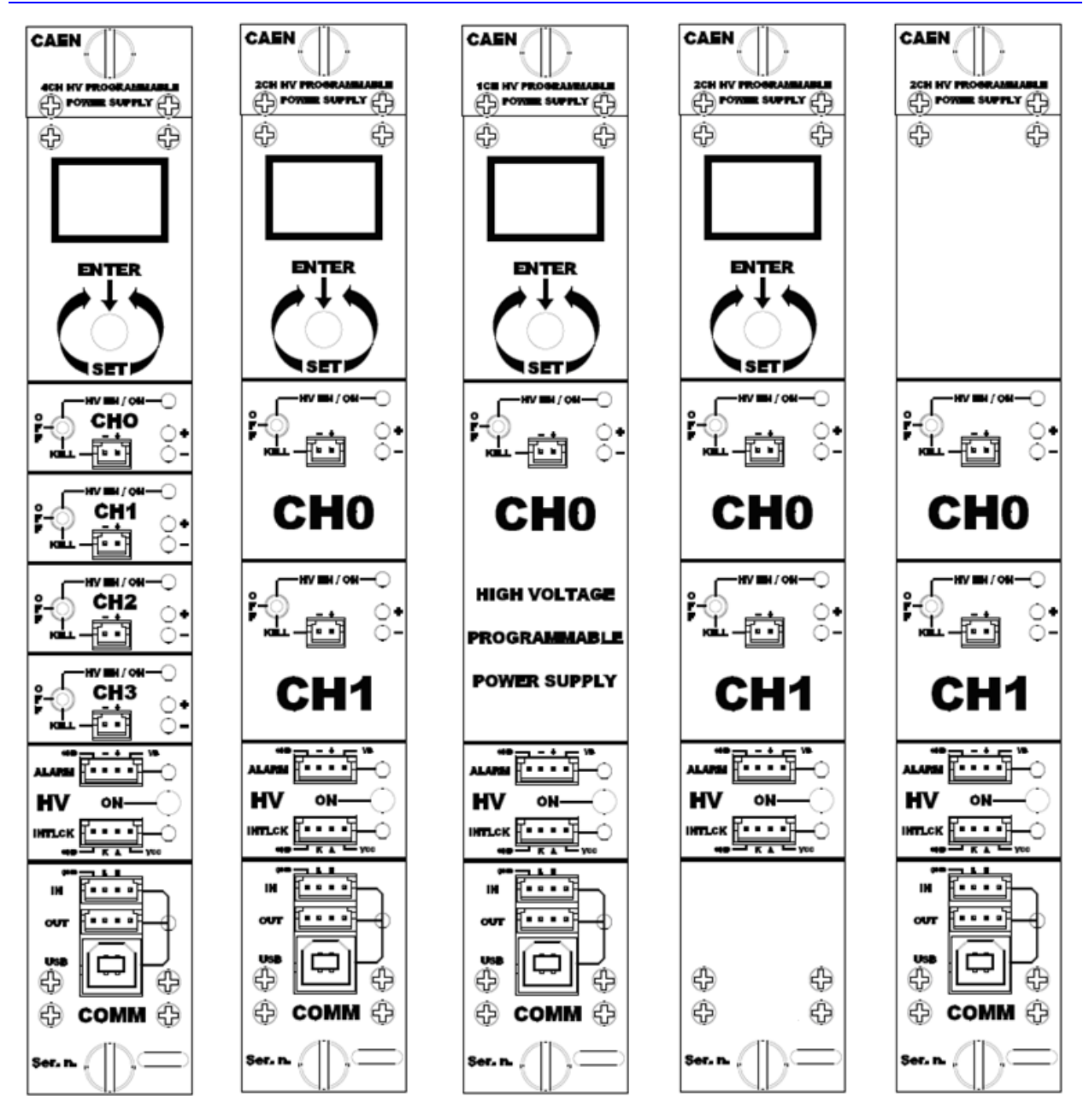

Fig. 2.2: Mod. N1470 series front panel

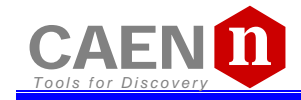

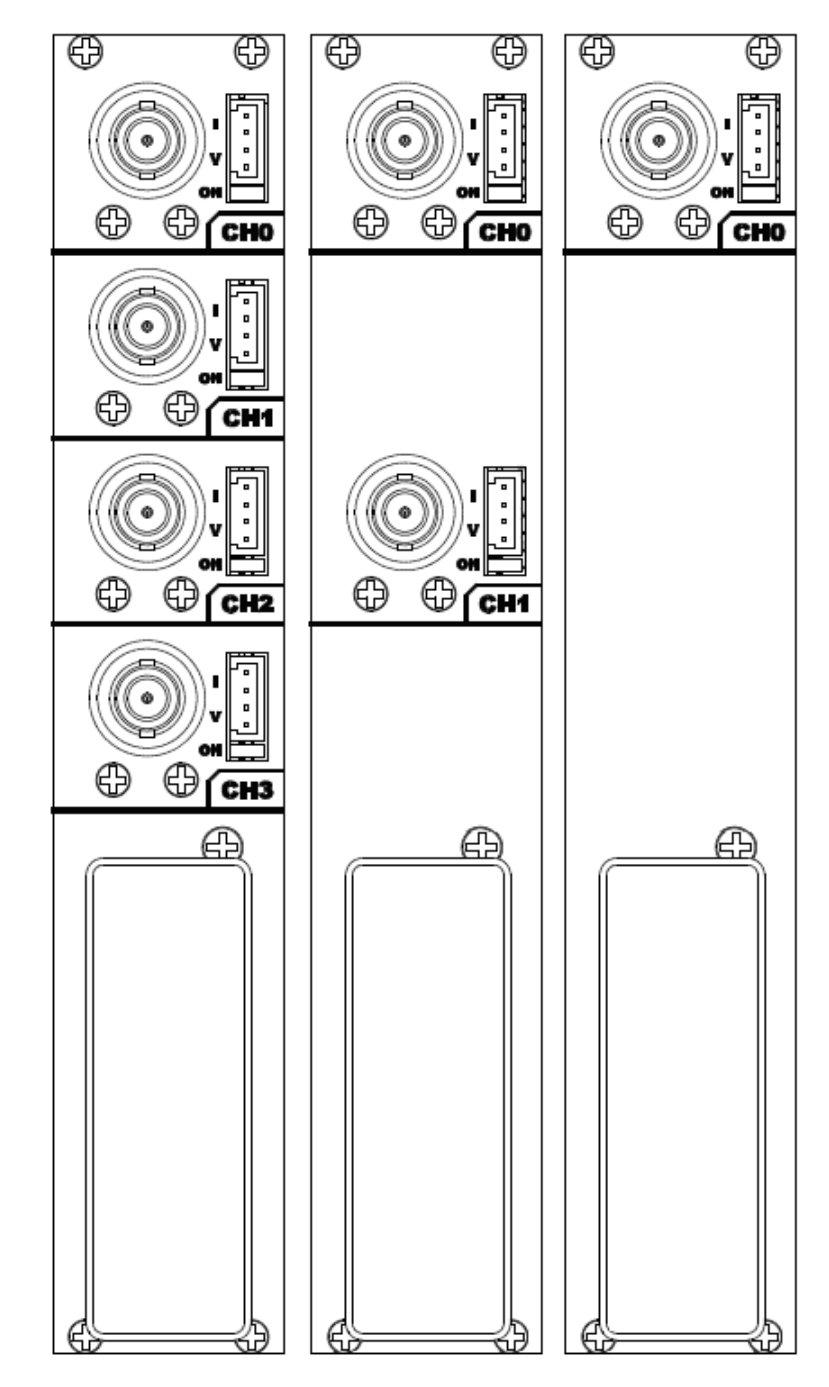

Fig. 2.3: Mod. N1470 series back panel (std., A, B)

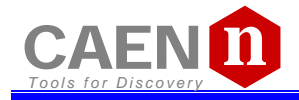

# 2.4 Front panel connections

#### Local control section<sup>2</sup> 2.4.1

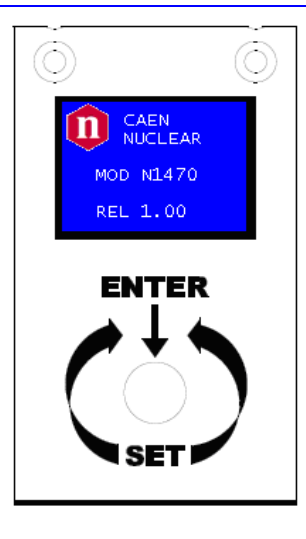

#### Fig. 2.4: Local control panel

NAME: MONITOR TUNE

TYPE: 1" OLED DISPLAY (96x64) ROTARY SWITCH

#### FUNCTION:

Local settings monitoring Parameter and Mode setting

#### **Channel control section** 2.4.2

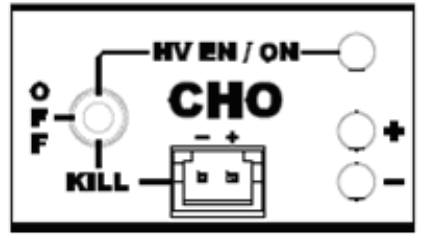

#### Fig. 2.5: Channel control panel and Kill scheme

| NAME:          | TYPE:         | FUNCTION:                                                 |
|----------------|---------------|-----------------------------------------------------------|
| HV_EN/OFF/KILL | 3 POS. SWITCH | Channel Enable and turning OFF/KILL <sup>3</sup>          |
| ON             | RED LED       | HV On enabled                                             |
| REMOTE KILL    | AMP 280370-2  | The channel is KILLED either as the +/- contacts are open |
|                |               | or as a +4÷6Vdc voltage is fed to pin - (see note)        |
| +              | GREEN LED     | Positive polarity                                         |
| -              | YELLOW LED    | Negative polarity                                         |

 <sup>&</sup>lt;sup>2</sup> Not available on Mod. N1470AR
 <sup>3</sup> OFF: Channel turned off according to RAMP DOWN setting; KILL: Channel turned off at fastest available rate

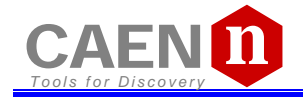

#### 2.4.3 HV Status control section

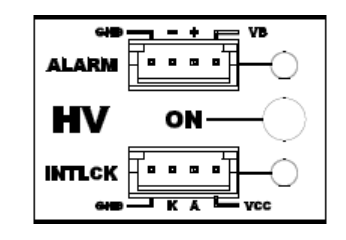

#### Fig. 2.6: N1470 HV Status control panel

| NAME:     | <b>TYPE:</b>                | SIGNAL: | FUNCTION:                               |
|-----------|-----------------------------|---------|-----------------------------------------|
| ON        | RED LED                     |         | HV On enabled (at least one channel ON) |
| ALARM     | RED LED/ AMP 280371-2.      | Out     | Alarm status signaled (active LOW)      |
| INTERLOCK | RED LED/ AMP 280371-2       | In      | Interlock signal                        |
| 2.4.3.1   | Alarm signal                |         |                                         |
|           | VB 4<br>+ 3<br>- 2<br>GND 1 |         | —■ +5V                                  |

#### Fig. 2.7: N1470 ALARM electrical scheme

As an Alarm condition is detected (see § 3.4.3.1 and § 3.4.4.1) pins 2 and 3 (- and +) are closed; the contact can be used to switch an external device supplied by an external source, otherwise the VB and GND references can be used to provide a TTL compatible level on pin 2 and 3.

In the first case (externally supplied device) the maximum allowed ratings are:

- Maximum voltage between + and -: 12V
- Maximum sink current across + and -: 100mA

In the latter case, in order to produce a TTL compatible Alarm Out, pin 3 (+) must be connected with pin 4 (VB) and pin 1 (GND) with pin 2 (-); see the diagram below:

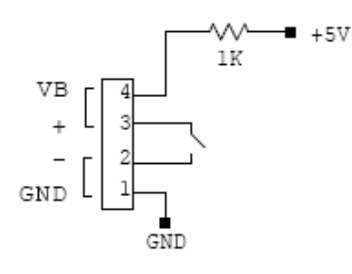

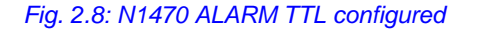

#### 2.4.3.2 Interlock signal

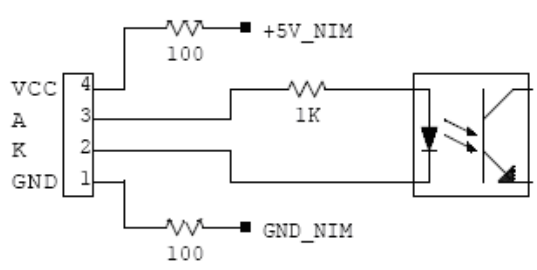

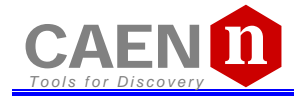

A schematic diagram of the Interlock input is shown in the figure above, where the diode is part of optocoupler stage.

Interlock means that channels are hardware disabled. The interlock operation is explained by the following table:

#### Table 2.2: Interlock operation

| CONFIGURATION $\downarrow$     | INTERLOCK MODE (§ 3.1.1) $\rightarrow$ | OPEN      | CLOSE     |
|--------------------------------|----------------------------------------|-----------|-----------|
| leave contact open             |                                        | INTERLOCK | ENABLED   |
| voltage level (0÷1V, ~5mA      | current) between pin 2 and pin 3       | INTERLOCK | ENABLED   |
| short circuit pin 1 with pin 2 | 2, and pin 3 with pin 4                | ENABLED   | INTERLOCK |
| voltage level (4÷6V, ~5mA      | current) between pin 2 and pin 3       | ENABLED   | INTERLOCK |

The front panel Interlock LED is ON when the INTERLOCK is enabled; as INTERLOCK is enabled, channels are <u>turned off</u> at the fastest available rate, regardless the RAMP DOWN setting.

#### 2.4.4 Remote communication control section<sup>4</sup>

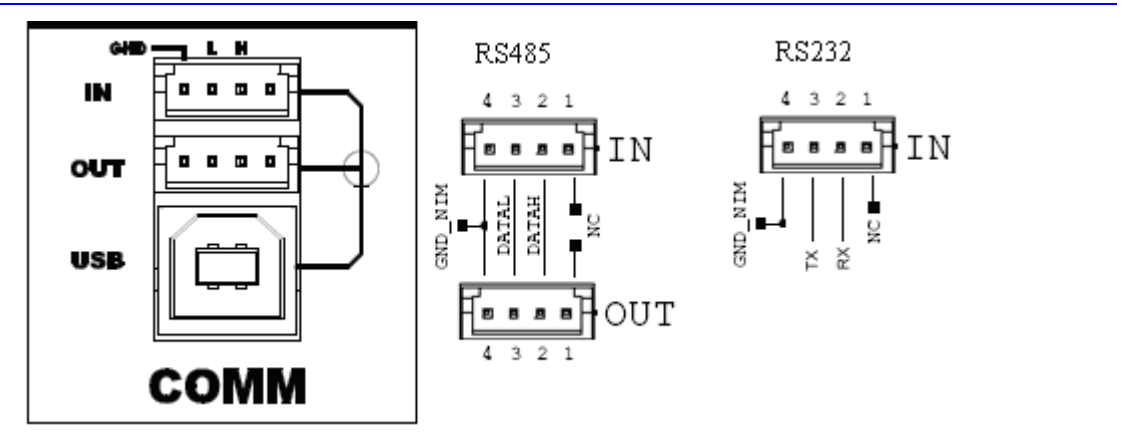

Fig. 2.10: Remote communication control and RS485 I/O – RS232 IN electrical scheme

| NAME: | TYPE:        | FUNCTION:                                                                         |
|-------|--------------|-----------------------------------------------------------------------------------|
| IN    | AMP 280371-2 | RS485 Input <sup>5</sup> ; adaptable to RS232 standard (see also § $4.2.2$ )      |
| OUT   | AMP 280371-2 | RS485 Output                                                                      |
| USB   | B TYPE USB   | USB2.0 compliant realized via USB $\leftrightarrow$ RS232 $$ FT232BM converter $$ |

<sup>&</sup>lt;sup>4</sup> Not available on Mod. N1470AL

 $<sup>^{5}</sup>$  RS 485 Serial Port Interface allows to control up to 32 modules connected by a twisted pair cable; the first and last modules must be terminated, see § 4.2.

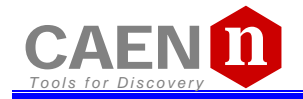

FUNCTION:

# 2.5 Rear panel connections

#### 2.5.1 HV Channel Output

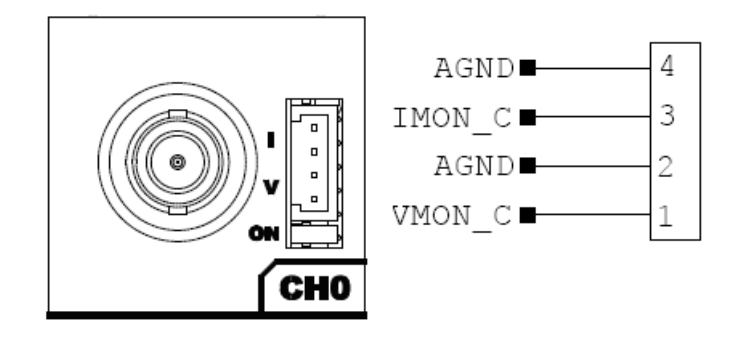

Fig. 2.11: HV Channel panel and test point electrical scheme

#### NAME: TYPE:

| MON    | AMP 280371-2                                     | Vout/lout Test point                   |
|--------|--------------------------------------------------|----------------------------------------|
| OUT    | SHV RADIALL R317580                              | HV Channel Output                      |
|        | Impedance: 50 Ohm                                |                                        |
|        | Frequency range: 0 – 2 GHz                       |                                        |
|        | VSWR: <1.20 + 0.3 F (GHz) – (plug and jack)      |                                        |
|        | Test voltage: 10kV DC - 1mn (unmated connectors) |                                        |
|        | 12kV DC – 1mn (mated pairs)                      |                                        |
|        | Current rating: 10 A                             |                                        |
| ON     | Red LED                                          | HV Channel ON                          |
| The t  | est points allow to monitor the Channel Output   | t Voltage and Current according to the |
| follow | ving conversion:                                 |                                        |
| VMO    | N: Voltage level (1V = 2kV ±1% readout; sam      | ne polarity as channel)                |
| IMON   | I: Voltage level (1V = 660 µA ±3% readout; p     | positive, 0÷5 V range)                 |
|        |                                                  |                                        |

## 2.6 Imon Zoom

Imon Zoom is an optional feature that allows to monitor the channel current with an increased resolution (10x) in the 0 – 300  $\mu$ A range; if the Imon Zoom is installed, by selecting Imon Range = LOW (see § 3.1.2), the output current is monitored with 5nA resolution (instead of 50 nA), in the 0 – 300  $\mu$ A range. It is important to notice that, if Imon Range = LOW is selected, and the channel draws a current larger than 300  $\mu$ A, then Overcurrent is signalled.

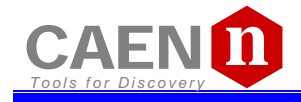

# 2.7 Technical specifications table

#### Table 2.3: Mod. N1470 series channel technical specifications

| Output channels:                     | Positiv                                                                                                    | e or Negative Polarity (re                                                                                                    | quires internal setting, se                                                                                                    | ee § 4.1)                                                                                                    |
|--------------------------------------|----------------------------------------------------------------------------------------------------|----------------------------------------------------------------------------------------------------|----------------------------------------------------------------------------------------------------|----------------------------------------------------------------------------------------------------|
| Output ranges:                       |                                                                                                    | 8 kV /                                                                                                    | ′ 3 mA                                                                                                    |                                                                                                    |
| Max. Ch. Output Power:               |                                                                                                    | 9 W(Vs<br>8 W(Vs                                                                                                    | et ≤ 3 kV)<br>et > 3 kV)                                                                                                    |                                                                                                    |
| Vset / Vmon Resolution:              |                                                                                                    | 200                                                                                                    | mV                                                                                                    |                                                                                                    |
| Iset / Imon Resolution:              | lf<br>li                                                                                                    | IMON RANGE = High is a<br>f IMON RANGE = Low is                                                                                                    | selected resolution is 50<br>selected resolution is 5 r                                                                                       | nA<br>nA                                                                                                    |
| Vmax:                                | Absolute maximum HV<br>value Vset. Output volta                                                                                                    | 0 ÷ 8<br>level that the channel is<br>age cannot exceed the pr                                                                                                    | 100 V<br>allowed to reach, indepo<br>eset value Vmax. The ac                                                                                  | endently from the preset scuracy is $1 \% \pm 5 V$                                                                                     |
| Vmax resolution:                     |                                                                                                    | ±´                                                                                                    | 1 V                                                                                                    |                                                                                                    |
| Alarm output:                        |                                                                                                    | Open collector, 100 mA                                                                                                    | A maximum sink current                                                                                                    |                                                                                                    |
| Interlock input:                     |                                                                                                    | LOW: <1V; current                                                                                                    | ~5mA; HIGH: 4÷6 V                                                                                                    |                                                                                                    |
| Ramp Up/Down:                        |                                                                                                    | 1÷500 Volt/s                                                                                                    | , 1 Volt/s step                                                                                                    |                                                                                                    |
| Trip:                                | Max. time an "overcur<br>current generator; outp<br>programmed value. "Ov<br>"trip". Output voltage w<br>rate, depending on Pov<br>trip= INFINITE, "overcu<br>TRIP range: 0 ÷ 999.9 s | rent" is allowed to last (s<br>out voltage varies in or<br>vercurrent" lasting more t<br>ill drop to zero either at<br>wer Down setting; in bo<br>rrent" lasts indefinitely.<br>s; 1000 s = Infinite. Step = | seconds). A channel in "<br>der to keep the output<br>han set value (1 to 9999<br>the Ramp-down rate of<br>th cases the channel is<br>= 0.1 s | overcurrent" works as a<br>current lower than the<br>) causes the channel to<br>r at the fastest available<br>put in the OFF state. If |
| Vmon vs. Vout Accuracy: 6            |                                                                                                    | ±0.02% of rea                                                                                                    | ad value ±2V                                                                                                    |                                                                                                    |
| Vset vs. Vmon Accuracy: <sup>6</sup> |                                                                                                    | ±0.02% of rea                                                                                                    | ad value ±2V                                                                                                    |                                                                                                    |
| Imon vs. lout Accuracy: 6            | I                                                                                                    | If IMON RANGE = High:<br>f IMON RANGE = Low: ±                                                                                                    | ±2% of read value ±2μΑ<br>2% of read value ±200n                                                                                              | A<br>A                                                                                                    |
| Iset vs. Imon Accuracy: <sup>6</sup> | I                                                                                                    | If IMON RANGE = High:<br>f IMON RANGE = Low: ±                                                                                                    | ±2% of read value ±2µA<br>2% of read value ±200n                                                                                              | A<br>A                                                                                                    |
|                                      | <10mVpp                                                                                                    | 3kV/200µA                                                                                                    |                                                                                                    |                                                                                                    |
| Voltago Binnlos <sup>7</sup>         | <15mVpp                                                                                                    | 4kV/200µA                                                                                                    | 6kV/200µA                                                                                                    | 8kV/200µA                                                                                                    |
| vonage rippie.                       | <25mVpp                                                                                                    | 3kV/3mA                                                                                                    | 4kV/2mA                                                                                                    |                                                                                                    |
|                                      | <30mVpp                                                                                                    | 6kV/1mA                                                                                                    | 8kV/800µA                                                                                                    |                                                                                                    |
| Humidity range:                      |                                                                                                    | 0 ÷                                                                                                    | 80%                                                                                                    |                                                                                                    |
| Operating temperature:               |                                                                                                    | 0 ÷ 4                                                                                                    | 45°C                                                                                                    |                                                                                                    |
| Storage temperature:                 |                                                                                                    | -10 ÷                                                                                                    | 70°C                                                                                                    |                                                                                                    |
| Vout / Temperature coefficient:      |                                                                                                    | max. 50                                                                                                    | ppm / °C                                                                                                    |                                                                                                    |
| Vout /voltage coefficient:           |                                                                                                    | max 2                                                                                                    | ppm/V                                                                                                    |                                                                                                    |
| Imon / Temperature coefficient:      | max 10                                                                                                    | 0ppm/C°; max 300ppm/C                                                                                                    | ° with Imon X10 zoom (c                                                                                                    | optional) <sup>8</sup>                                                                                                    |
| Long term stability Vout vs. Vset:   | ;                                                                                                    | ± 0.02% (after one week                                                                                                    | @ constant temperature                                                                                                    | e)                                                                                                    |

 <sup>&</sup>lt;sup>6</sup> From 10% to 90% of Full Scale Range
 <sup>7</sup> Measured with: 1m cable length; 2nF capacitance, 100MHz band width
 <sup>8</sup> Typical data for IMON X10: Imon-Zoom Offset = ±100nA; ppm/C° Imon-Zoom <300ppm/°C; Imon leakage +5nA/2kV</li>

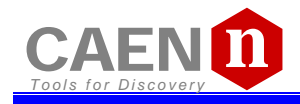

# 3 Operating modes

CAUTION: N1470 MUST BE USED ONLY IN CRATES WITH FORCED COOLING AIR FLOW!

Module control can take place either locally, or remotely, via USB or RS485 (see § 3.3).

## 3.1 Programmable parameters

#### 3.1.1 Boards parameters

General board parameters (CONTROL can be operated both in LOCAL and REMOTE mode; other monitor and settings are allowed in LOCAL mode only; see § 3.2.2) include:

| Parameter:                              | Function:                                                                                              | Display:                                    |
|-----------------------------------------|----------------------------------------------------------------------------------------------------|---------------------------------------------|
| Power<br>(Monitor)                      | Module power supply status                                                                             | M POWER<br>O OK O<br>U EXIT                 |
| Termination<br>(Monitor)                | Local Bus termination status (ON/OFF)                                                                  | M POWER<br>O OK<br>U TERM<br>U OFF          |
| HV Clock<br>(Monitor)                   | Sync clock frequency (200±10 kHz correct value)                                                        | POWER<br>O OK S<br>HUCK (KH2)<br>L<br>199 S |
| Local Bus<br>Baud Rate<br>(Monitor/Set) | 9600, 19200. 38400, 57600, 115200 Baud                                                                 | M POWER<br>O OK 9<br>U LBUS BAUD<br>S600    |
| Local Bus<br>Address<br>(Monitor/Set)   | Local Bus address for remote communication (0÷31)                                                      | M POWER<br>O DK 9<br>U LBUS ADDR<br>U QQ    |
| USB Baud<br>Rate<br>(Monitor/Set)       | 9600, 19200, 38400, 57600, 115200 Baud                                                                 | M POWER<br>O OK 9<br>U USB BAUD<br>E 9600   |
| INTERLOCK<br>(Monitor/Set)              | CLOSED / OPEN OPERATION (see § 2.4.3)                                                                  | M POWER<br>O DK O<br>U INTERLOCK<br>CLOSED  |
| CONTROL                                 | REMOTE: the module is controlled remotely; local monitor is allowed;<br>LOCAL/REMOTE switch is enabled |                                             |
| (monitor/Set)                           | LOCAL: the module is controlled locally; remote monitor is allowed                                     | E LOCAL                                     |

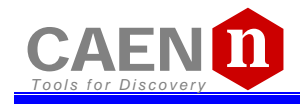

#### 3.1.2 Channel settings

For each channel the following parameters can be programmed and monitored either locally or remotely (see § 3.2.3):

| Parameter:              | Function:                                                                          | Unit:        | Display:                                           |
|-------------------------|------------------------------------------------------------------------------------|--------------|----------------------------------------------------|
| Vmon                    | High Voltage Monitored value                                                       | Volt         | 1 UMON (U)<br>9 0000.0<br>0 EXIT<br>F              |
| Imon                    | Current Monitored value                                                            | μΑ           | 1 UMON (V)<br>9 0000.0<br>9 IMON (JA)<br>F 0000.00 |
| V <sub>set</sub>        | High Voltage programmed value                                                      | Volt         | 1 UMON (U)<br>9 0000.0<br>0 USET (U)<br>F 3500.0   |
| I <sub>set</sub>        | Current Limit programmed value                                                     | μΑ           | 1 UMON [U]<br>9 0000.0<br>9 ISET [UA]<br>F 0310.00 |
| MaxV                    | Absolute maximum High Voltage level that the channel is allowed to reach (see § 0) | V            | 1 UMON (U)<br>9 0000.0<br>9 MAXU (U)<br>F 8100     |
| Ramp-Up                 | Maximum High Voltage increase rate                                                 | V/s          | 1 UMON (U)<br>9 0000.0<br>9 RUP (V/S)<br>F 500     |
| Ramp-Down               | Maximum High Voltage decrease rate                                                 | V/s          | 1 UMON (U)<br>9 0000.0<br>9 RDINN (V/S)<br>F 500   |
| Power Down              | Power Down mode after channel TRIP                                                 | KILL or RAMP | 1 UMON (U)<br>9 0000.0<br>9 PDWN<br>F KILL         |
| Trip                    | Maximum time an "overcurrent" is allowed to last expressed in seconds (see § 0)    | S            | 1 UMON (U)<br>0760.0<br>1 IMON (UR)<br>0245.40     |
| Imon Range <sup>9</sup> | Current Monitor Zoom 10x (optional)                                                | High or Low  |                                                    |

## 3.2 Local Control

Insert the unit inside a powered NIM crate, and switch it ON. At the power the Display shows for a few seconds the following screen.

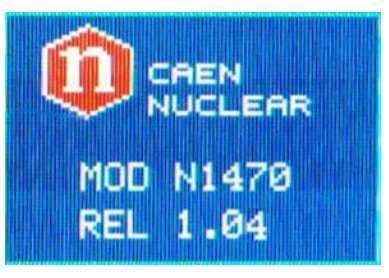

#### Fig. 3.1: Welcome screen

At this point the module is ready to be operated locally. The TUNE ROTARY SWITCH (see § 2.4.1) is lit up as long as Local Control is enabled.

<sup>&</sup>lt;sup>9</sup> This feature is available as optional; code WPERS0147001 N14XX Customization - Imon Zoom

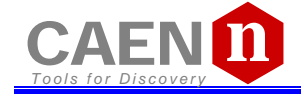

#### 3.2.1 HV connection

Verify the channels polarity (polarity setting is explained in § 3.4) checking that the polarity LEDs are switched on according to the programmed configuration (see § 2.4.2); verify the HV\_EN/OFF/KILL 3 POS. SWITCH of each channel is set to OFF; the Display will show the following message in the left lower row:

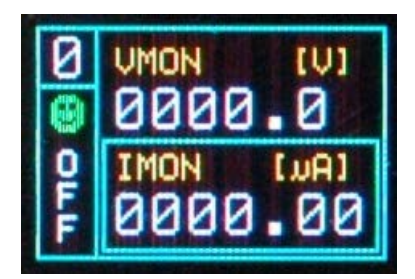

#### Fig. 3.2: Channel OFF status screen

now connect the HV cable linking the outputs to the loads to be supplied and enable the HV outputs switching the HV\_EN/OFF/KILL 3 POS. SWITCH in the HV\_EN position; the Display will show the following message in the left lower row:

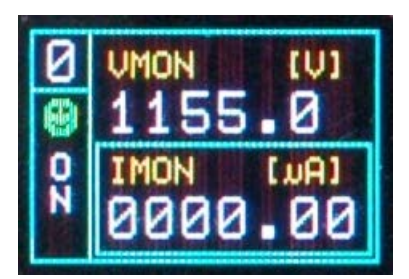

Fig. 3.3: Channel ON status screen

The KILL position of the HV\_EN/OFF/KILL 3 POS. SWITCH allows to turn off the module at the fastest available rate; the Display will show the following message in the left lower row:

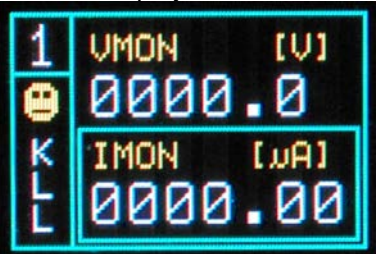

Fig. 3.4: Channel KILL status screen

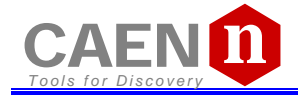

#### 3.2.2 Module settings

Module settings are general board settings; turn the TUNE ROTARY SWITCH until this screen is shown:

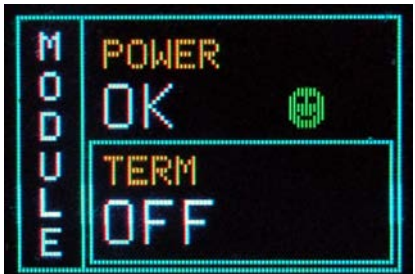

#### Fig. 3.5: Mode settings status screen

Push the TUNE ROTARY SWITCH in order to access MODULE parameters; the MODULE frame becomes red:

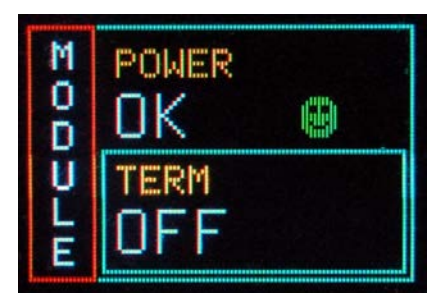

Fig. 3.6: Mode settings access screen

The TUNE ROTARY SWITCH allows to select the parameter to be set; turn the ROTARY SWITCH until such parameter is displayed (for example CONTROL), then select it by pushing the ROTARY SWITCH (the parameter is shown with a red frame as long as it is active):

| NOD | POWER<br>OK | ٩         |
|-----|-------------|-----------|
| ULU | CONTRO      | )L.<br>7L |

Fig. 3.7: Mode settings edit screen

Select the desired value by turning the TUNE ROTARY SWITCH and confirm it by pushing the switch itself.

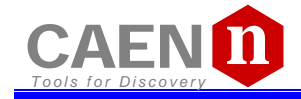

#### 3.2.3 Channel settings

In order to operate Output Channel settings:

Turn the TUNE ROTARY SWITCH until the channel number to be set is displayed in the left upper row (for example Channel 0)

Push the TUNE ROTARY SWITCH: at this point the frame of the left upper row (channel number) becomes red and the channel is selected

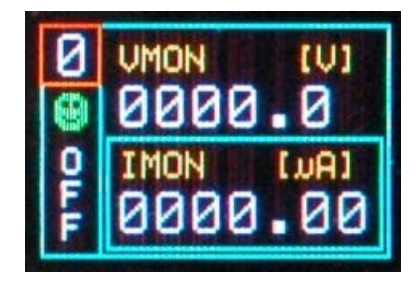

Fig. 3.8: Channel settings edit screen

Turn the TUNE ROTARY SWITCH until the parameter to be set (for example VSET) is displayed in the right lower row

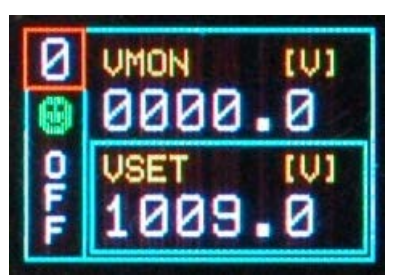

Fig. 3.9: Channel VSET select screen

Push the TUNE ROTARY SWITCH: at this point the parameter is selected, its frame is shown in red and its name in blue; it is now possible to change the parameters value

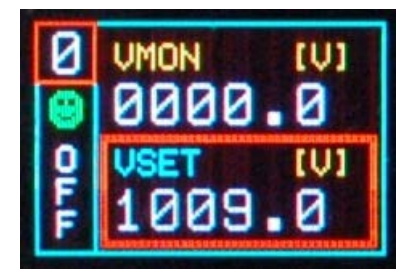

Fig. 3.10: Channel VSET access screen

Turn the TUNE ROTARY SWITCH until the value digit to be edited is shown in blue, the parameter name in yellow

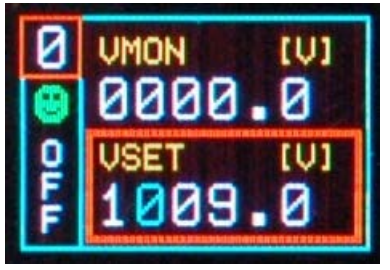

Fig. 3.11: Channel VSET digit selection screen

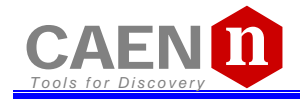

Push the TUNE ROTARY SWITCH: at this point the value digit becomes yellow and can be edited

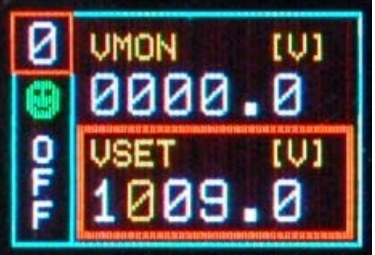

Fig. 3.12: Channel VSET digit access screen

Turn the TUNE ROTARY SWITCH until the digit reaches the desired value

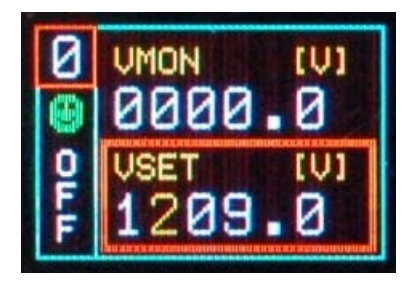

Fig. 3.13: Channel VSET digit adjust screen

Confirm it by pushing the TUNE ROTARY SWITCH, the edited digit returns blue

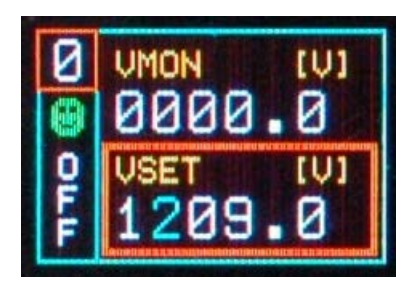

Fig. 3.14: Channel VSET digit confirm screen

Once all the digits are set to the desired value, turn the TUNE ROTARY SWITCH until the parameter name returns blue

| 0 | VMON | [V] |
|---|------|-----|
| 1 | 0000 | .0  |
| Q | VSET | [V] |
| F | 1258 | .0  |

Fig. 3.15: Channel VSET confirm screen

Push the TUNE ROTARY SWITCH in order to de-select the parameter, the frame returns to blue

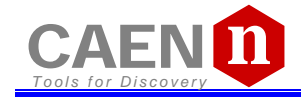

| 0 | VMON  | [V] |
|---|-------|-----|
| 0 | 0000. | 0   |
| Q | VSET  | [V] |
| F | 1258. | .0  |

#### Fig. 3.16: Channel VSET de-select screen

It is now possible to set another parameter; note that the POWER DOWN and IMRANGE setting has not digits to be edited, but two options, TRIP/KILL and HIGH/LOW respectively:

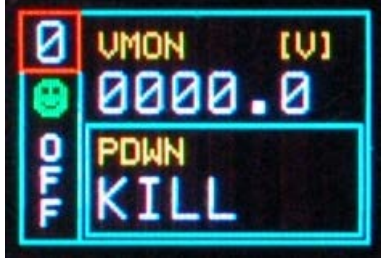

Fig. 3.17: Channel KILL screen

In order to access another channel, the EXIT parameter has to be selected

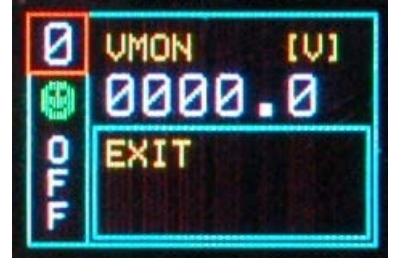

Fig. 3.18: Channel EXIT screen

Now by turning the TUNE ROTARY SWITCH another channel number to be set can be selected.

If CONTROL MODE (see § 3.1.1) is set to REMOTE, the left lower row reports DIS (Disabled), since the channel can be accessed only via the serial links (see § 3.3.1). If the INTERLOCK MODE is changed while one channel is ON, the channel is turned OFF and the left lower row reports ILK (Interlock); if the channel is OFF, it can not be turned ON, until it is enabled according to the Interlock logic (see § 3.1.1).

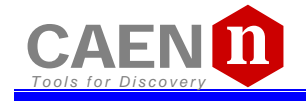

#### 3.2.3.1 Group Settings<sup>10</sup>

Group settings allow to broadcast the same parameter value to all channels. In order to operate Group settings:

Turn the TUNE ROTARY SWITCH until ALL is displayed in the left column

| A L  | UMON 14 | )] |
|------|---------|----|
| L CI | 0000.0  |    |

#### Fig. 3.19: Group selection

Push the TUNE ROTARY SWITCH: at this point the frame of the left column becomes red and the GROUP is selected. Turn the TUNE ROTARY SWITCH until the parameter to be set (for example VSET) is displayed in the right column (all four channels values).

| A | USET [V] |  |
|---|----------|--|
| L | 1100.0   |  |
| L | 1100.0   |  |
| ~ | 1100.0   |  |
| 1 | 1100 0   |  |
| H | 1100.0   |  |

Fig. 3.20: Group active

Push the TUNE ROTARY SWITCH: at this point the parameter is selected, its frame is shown in red and its name in blue (only one value common to all channels; pre-set value is picked from Channel 0); it is now possible to change the parameters value.

| A  |                |
|----|----------------|
| LC | USET<br>1100.0 |
| Ň  | I              |

Fig. 3.21: Group VSET access screen

Turn the TUNE ROTARY SWITCH until the value digit to be edited is shown in blue, the parameter name in yellow

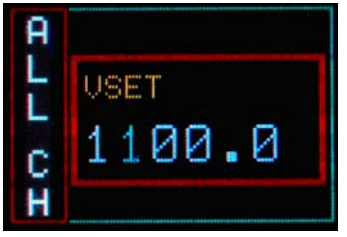

Fig. 3.22: Group VSET digit selection screen

<sup>&</sup>lt;sup>10</sup> Mod. N1470B <u>has not</u> group settings; Mod. N1470A has group settings, 2 channels values are displayed

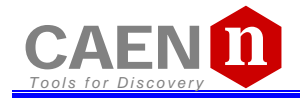

Push the TUNE ROTARY SWITCH: at this point the value digit becomes yellow and can be edited

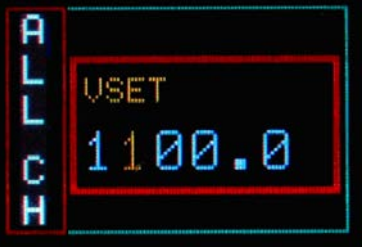

Fig. 3.23: Group Channel VSET digit access screen

Turn the TUNE ROTARY SWITCH until the digit reaches the desired value

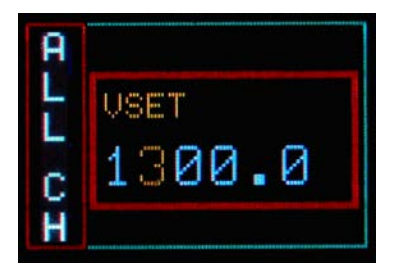

Fig. 3.24: Group VSET digit adjust screen

Confirm it by pushing the TUNE ROTARY SWITCH, the edited digit returns blue

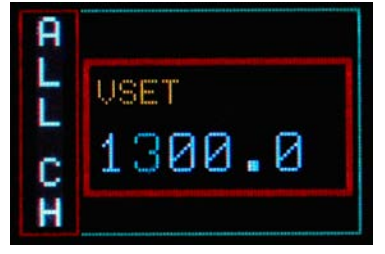

Fig. 3.25: Group VSET digit confirm screen

Once all the digits are set to the desired value, turn the TUNE ROTARY SWITCH until the parameter name returns blue. Push the TUNE ROTARY SWITCH in order to de-select the parameter, the frame returns to blue; when the parameter is not active, the parameter status of the four channels is shown.

| A | USET [U] |  |
|---|----------|--|
| L | 1300.0   |  |
| L | 1300.0   |  |
| ~ | 1300 0   |  |
| 5 | 1000.0   |  |
| Н | 1200.0   |  |

Fig. 3.26: Channel VSET de-select screen

In order to go to individual channel settings, the EXIT parameter has to be selected

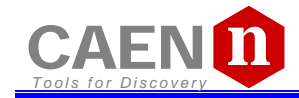

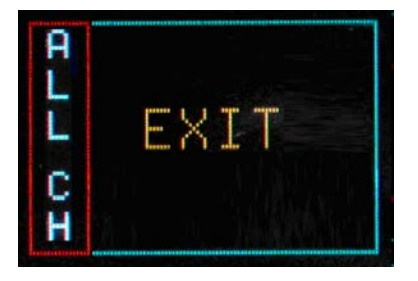

Fig. 3.27: Group EXIT screen

## 3.2.3.2 Smileys

Three types of Smileys in the display indicate:

#### Table 3.1: Smileys list

| Smiley | Meaning        |
|--------|----------------|
| ۲      | OK Status      |
| •      | WARNING Status |
| 8      | ALARM Status   |

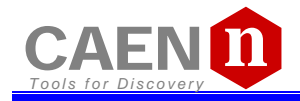

# 3.3 Remote Control

Module control can take place remotely, via USB or RS485; the latter allows to build a N1470s' daisy chain network. The CAEN NIM8301 7U 12 Slot Smart Fan Unit 300/600 W Crate allows also to communicate with the module via Ethernet.

#### 3.3.1 Serial Links

#### 3.3.1.1 USB communication

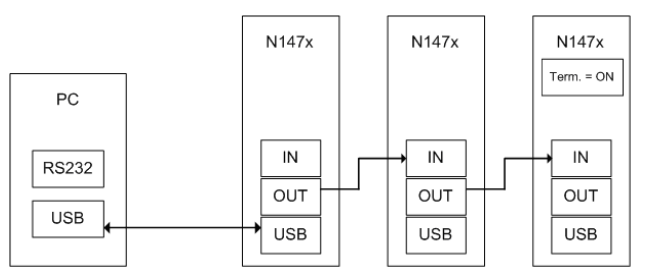

#### Fig. 3.28: USB communication diagram

The module is provided with a USB2.0 compliant interface (see § 2.4.4). The N1470 can be programmed via PC by connecting the PC USB port with the N1470 USB B-type port; the featured controller, the FT232BM chip requires drivers freely available at <u>www.ftdichip.com</u> (Drivers section); the site also provides installation instructions for all OS's (Documents section)

The connection can be performed via terminal emulator, such as HyperTerminal, configured as follows:

- baud rate 9600 (the same set on the N1470! See § 3.2.2)
- Data bits: 8
- Parity: none
- stop bit: 1
- Flow control: Xon Xoff

It is also possible to build a daisy chain of up to 32 N1470's, with the first module connected to the PC USB port and the subsequent ones daisy chained through the COMM IN/OUT, as explained in § 3.3.1.3; in this case communication with the chained modules is achieved through the USB - RS485 Communication Protocol, see § 3.4. All modules must be assigned a LOCAL BUS ADDRESS (see § 3.1.1) different from one another and the last one must be terminated (see § 4.2.1).

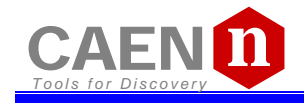

#### 3.3.1.2 RS232 communication

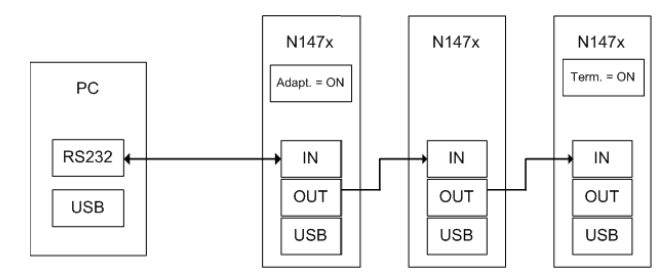

#### Fig. 3.29: RS232 communication diagram

In order to control the module via RS232 it is necessary to use the module's COMM IN port (refer to § 2.4.2 for RS232 signals) and to follow adaptation instructions (see § 4.2.2). The connection can be performed via terminal emulator, such as HyperTerminal, configured as follows:

- baud rate 9600 (the same set on the N1470! See § 3.2.2)
- Data bits: 8
- Parity: none
- stop bit: 1
- Flow control: Xon Xoff

It is also possible to build a daisy chain of up to 32 N1470's, with the first module connected to the PC RS232 port and the subsequent ones daisy chained through the COMM IN/OUT, as explained in § 3.3.1.3; in this case communication with the chained modules is achieved through the USB - RS485 Communication Protocol, see § 3.4. All modules must be assigned a LOCAL BUS ADDRESS (see § 3.1.1) different from one another and the last one must be terminated (see § 4.2.1).

#### 3.3.1.3 RS485 communication

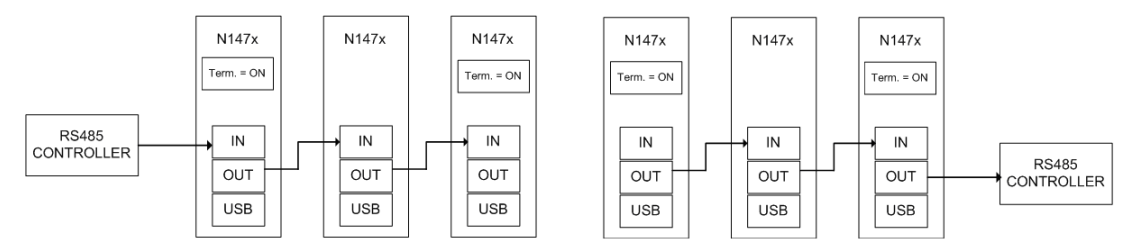

#### Fig. 3.30: RS485 communication diagram

The COMM IN / OUT connectors implement a RS485 type LOCAL BUS which allows to build a 32 modules daisy chain. This can be achieved through the following steps:

- Connect the connector OUT of a module to corresponding the IN connector of the next one
- Assign to each module a different address (LOCAL BUS ADDR); see § 3.1.1
- Ensure that the LOCAL BUS BIT RATE is the same for all modules; see § 3.1.1
- Terminate the first and the last module in the chain (see § 4.2)

The module control can be done in one of the following ways:

- o by connecting a RS485 controller to the first module's COMM IN port
- o by connecting a RS485 controller to the last module's COMM OUT port

Communication with the chained modules is achieved  $\underline{only}$  through the USB - RS485 Communication Protocol, see § 3.4.

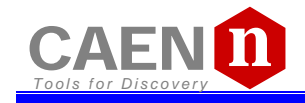

#### 3.3.1.4 Ethernet communication

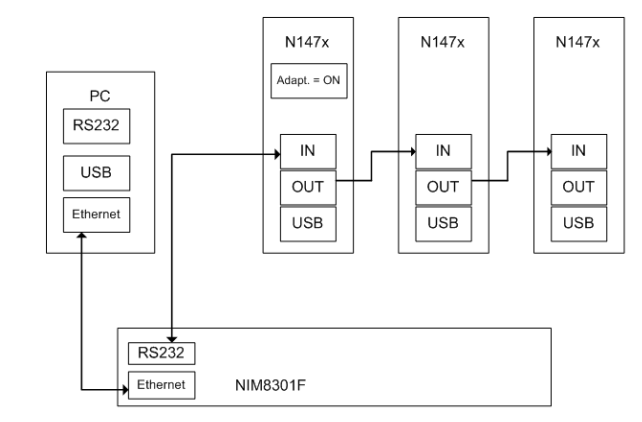

#### Fig. 3.31: Ethernet communication diagram

It is possible to communicate via Ethernet with one or more daisy chained N1470 modules through the NIM8301 Fan Unit<sup>11</sup>. Communication via Ethernet is possible only through the USB - RS485 Communication Protocol. The single module or the first module of the daisy chain must be connected to the Fan Unit RS232 port through the cable adapter (see figure below) connected to the N1470 COMM IN port; SW[200, 201] switch placed on the Microcontroller board inside the module must be set to Adaptation ON (see § 4.2.2).

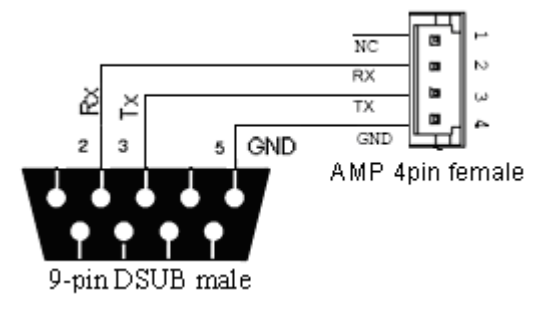

Fig. 3.32: RS232 port cable adapter

<sup>&</sup>lt;sup>11</sup> The CAEN Mod. NIM8301 is a 7U (5+2) full size NIM crate (19"-12 slot) available with pluggable 300W and 600W power supplies, ventilated by pluggable 2U fan unit. Remote control and monitoring take place through CAN bus, Ethernet, USB and RS232 interfaces.

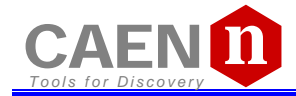

#### 3.3.2 Communication Control

In order to launch the communication, type *CAEN* and then <Enter>. As the communication is established, the Main Menu will be displayed.

3.3.2.1 Remote Control: Main Menu

| #<br>#<br>#<br># | #<br> ##<br> # #<br> # #                                                                                            | ##<br>##<br>##<br>!## | ##<br>###<br>##<br>## |   | +<br>++<br>+++ |      | ŧ    | ###<br>## | ###<br>##<br>##<br># | <br>    <br>    <br> |   | ##<br>##<br>##<br>## | <br> |    |
|------------------|----------------------------------------------------------------------------------------------------|-----------------------|-----------------------|---|----------------|------|------|-----------|----------------------|----------------------|---|----------------------|------|----|
| C                | A.E                                                                                                    | .Ν.                   | N1470                 | 4 | CH             | 8KV  | ЭmА  |           |                      | V1.0                 | 0 |                      | Addr | 08 |
| В                | 8 O A                                                                                                    | RD                    | ΜE                    | Ν | U              |      |      |           |                      |                      |   |                      |      |    |
| D<br>F<br>G<br>U | Display Display/Modify channels<br>Format Reformat EEPROM<br>General General board status<br>Update Firmware Update |                       |                       |   |                |      |      |           |                      |                      |   |                      |      |    |
| Q                | )uit                                                                                                    |                       |                       |   | Ak             | band | on p | rog       | ram                  |                      |   |                      |      |    |
| S                | Gelec                                                                                                    | t Ite                 | em                    |   |                |      |      |           |                      |                      |   |                      |      |    |

Fig. 3.33: Main Menu

Type **D** to set/monitor channels parameters Type **F** to format the EEPROM Type **G** to monitor board status Type **U** to upgrade the firmware Type **O** to perform the current offset calibration Type **Q** to exit the program

#### 3.3.2.2 Remote Control: General Menu

By typing  ${f G}$  it is possible to access the General Menu which includes the board's general settings.

| C.A.E.N. N1470 4 Ch HV   | Power Supply V1.00 Addr 00      |
|--------------------------|---------------------------------|
| Serial Number            | : 35                            |
| Boot firmware Version    | : 1.0                           |
| Local Bus Termination    | : 0FF                           |
| Interlock Active         | : CLOSED                        |
| Internal Supply          | : 0K                            |
| Over Power               | : NO                            |
| HV Clock [200 KHz]       | : 199 KHz                       |
| Press 'I' to change Inte | erlock Mode or any key to quit. |

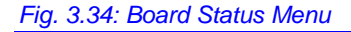

#### 3.3.2.3 Remote Control: Channels Menu

By typing **D** it is possible to monitor and set all the channels parameters listed in § 3.1.2

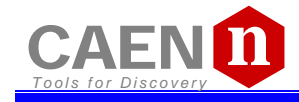

| C.A.E.N. N1                                                                 | L470 4 CH 8KV 3mA                                                               | V1.00                                                                           | Addr 08                                                                         |                                                                                 |
|-----------------------------------------------------------------------------|---------------------------------------------------------------------------------|---------------------------------------------------------------------------------|---------------------------------------------------------------------------------|---------------------------------------------------------------------------------|
|                                                                             | ChØ                                                                             | Ch1                                                                             | Ch2                                                                             | Ch3                                                                             |
| Polarity<br>Vmon<br>Imon<br>Status                                          | 0000.0 V<br>0000.00 mA                                                          | +<br>0000.0 V<br>0000.00 uA                                                     | 0000.0 V<br>0000.00 uA                                                          | 0000.0 V<br>0000.00 uA                                                          |
| Power<br>Vset<br>Iset<br>Maxv<br>Ramp Up<br>Ramp Down<br>Trip<br>Power Down | 0ff<br>1000.0 V<br>2751.55 uH<br>8100 V<br>500 V/S<br>500 V/S<br>Inf. S<br>Kill | 0ff<br>2005.0 V<br>0997.00 uA<br>8100 V<br>500 V/S<br>500 V/S<br>Inf. S<br>Kill | 0ff<br>4000.0 V<br>1000.00 uA<br>8100 V<br>500 V/S<br>500 V/S<br>Inf. S<br>Kill | 0ff<br>2000.0 V<br>2112.00 uA<br>8100 V<br>500 V/S<br>500 V/S<br>Inf. S<br>Kill |
| _Group Mode                                                                 | Reset Alarm                                                                     | Quit                                                                            |                                                                                 |                                                                                 |

#### Fig. 3.35: Channels Menu

In order to change one parameter: point the parameter with the arrow keys (see figure below), and type the desired value, confirm by pressing <Enter>; Power and Power Down can be changed using the <Space> bar.

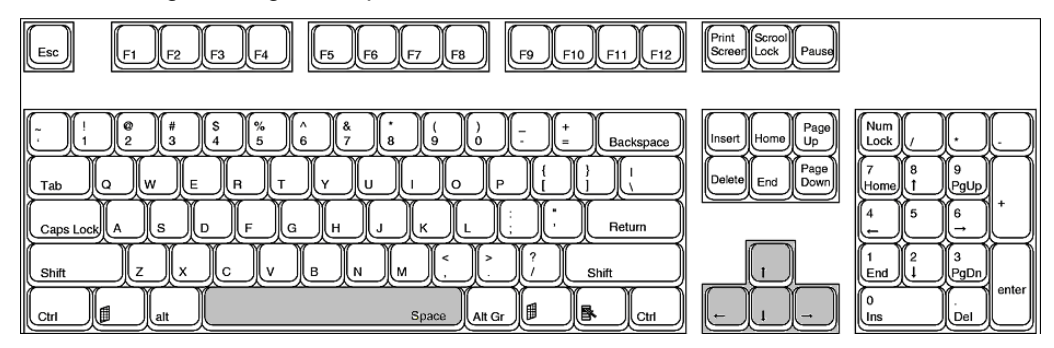

#### Fig. 3.36: PC keyboard

When one parameter is active, by typing G it is possible to make a "group setting", i.e. broadcast the same value to all channels (the parameter becomes active on all channels, see figure).

| C.A.E.N.                                           | N1470 4 Ch HV Power                              | Supply                                     | V1.00                      | Addr                                      | 00                                                        |                      |
|----------------------------------------------------|--------------------------------------------------|--------------------------------------------|----------------------------|-------------------------------------------|-----------------------------------------------------------|----------------------|
|                                                    | Ch0                                              | Ch1                                        |                            | Ch2                                       | Ch3                                                       |                      |
| Polarity<br>Vmon<br>Imon<br>Status                 | +<br>0000.0 V<br>0000.00 uA<br>Dis               | 0000.0<br>0000.00<br>Dis                   | V<br>uA                    | +<br>0000.0<br>0000.00<br>Dis             | V 0000.0<br>uA 0000.00<br>Dis                             | )V<br>JuA            |
| Power<br>Vset                                      | 0ff<br>1100.0 V<br>2000.00                       | 0ff<br>1100.0                              | V                          | 0ff<br>1100.0                             | 0ff<br>V <u>1100.0</u>                                    | V                    |
| Maxv<br>Ramp Up<br>Ramp Down<br>Trip<br>Power Down | 8100 V<br>500 V/S<br>500 V/S<br>Inf. S<br>n Kill | 8100<br>8100<br>500<br>500<br>Inf.<br>Kill | UH<br>V<br>V/S<br>V/S<br>S | 8100<br>500<br>500<br>500<br>Inf.<br>Kill | V 8100<br>V/S 500<br>V/S 500<br>V/S 500<br>S Inf.<br>Kill | V<br>V/S<br>V/S<br>S |
| Imon Rang<br>Group Mode                            | e High<br>e Reset Alarm                          | High<br>Quit                               |                            | High                                      | High                                                      | ì                    |

#### Fig. 3.37: Channels group setting

Type **Q** to exit the Menu.

#### 3.3.2.4 Remote Control: firmware upgrade

By typing **U** it is possible to access the firmware upgrade menu:

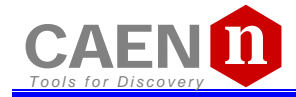

C.A.E.N. N1470 4 CH 8KV 3mA V1.00 Firmware Update. Are you sure ? [y/n] \_

Fig. 3.38: Firmware Upgrade Menu/1

If <y> is typed, then the following menu is shown:

Fig. 3.39: Firmware Upgrade Menu/2

At this point it is necessary to upload the updated firmware. If "HyperTerminal" is used it is necessary to perform "Transfer" and "Send Text File" operations by selecting the file "N1470.xxx"

3.3.2.5 Remote Control: format EEPROM

By typing **F** it is possible to access the format EEPROM menu:

C.A.E.N. N1470 4 CH 8KV 3mA V1.00

```
Format EEPROM. Are you sure ? [y/n]
```

Fig. 3.40: Format EEPROM Menu

After the FORMAT command, all the channels have the following settings:

Vset = 0 VIset = 300 µA Ramp Up / Down = 50 V/s Trip = 10 s MaxV = 8100 V Power Down = Kill

Module setting: Interlock Mode = Active CLOSED

## 3.4 USB - RS485 Communication Protocol

The following Protocol allows to communicate with up to 32 daisy chained modules. The Protocol is based on commands made of ASCII characters strings. The protocol requires firmware revision 1.0.1 or greater.

#### 3.4.1 Command Format

The Format of a command string is the following :

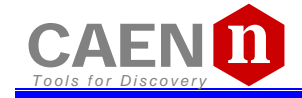

#### \$BD:\*\*,CMD:\*\*\*,CH\*,PAR:\*\*\*,VAL:\*\*\*.\*\*<CR, LF >

The fields that form the command are :

BD : 0..31 module address (to send the command)
CMD : MON, SET
CH : 0..4 (4 for the commands related to all Channels)
PAR : (see parameters tables)
VAL : (numerical value must have a Format compatible with resolution and range)

#### 3.4.2 Format of response string

#### Format response in case of error

| String         | Function (Units)                                        |  |
|----------------|---------------------------------------------------------|--|
| #BD:**,CMD:ERR | Wrong command Format or command not recognized          |  |
| #BD:**,CH:ERR  | Channel Field not present or wrong Channel value        |  |
| #BD:**,PAR:ERR | Field parameter not present or parameter not recognized |  |
| #BD:**,VAL:ERR | Wrong set value ( <min or="">Max)</min>                 |  |
| #BD:**,LOC:ERR | Command SET with module in LOCAL mode                   |  |

Each string is terminated by < CR, LF >

#### Format response in case of correct command

| String                    | Function (Units)                                                  |  |
|---------------------------|-------------------------------------------------------------------|--|
| #BD:**,CMD:OK             | command Ok                                                        |  |
| #BD:**,CMD:OK,VAL:***     | command Ok *** = value for command to individual Channel          |  |
| #BD:**,CMD:OK,VAL:*;*;*;* | command Ok *;*;*;* = values Ch0,1,2,3 for command to all Channels |  |

Numerical value Field **'VAL'** has Format compatible (comma and decimal part) with the resolution and the range related to the parameter. Each string is terminated by **< CR**, **LF >** 

3.4.3 MONITOR commands related to the Channels

The following table contains the strings to be used to handle monitor commands related to the Channels.

The 'X' in the Field 'Channel' can be set in the '0..(N-1)' range<sup>12</sup>.

When 'X=N' the module returns the values of the parameter of all N Channels.

| String                           | Function (Units)                                 |  |
|----------------------------------|--------------------------------------------------|--|
| \$BD:xx,CMD:MON,CH:X,PAR:VSET    | Read out VSET value ( XXXX.X V )                 |  |
| \$BD:xx,CMD:MON,CH:X,PAR:VMIN    | Read out VSET minimum value ( 0 V)               |  |
| \$BD:xx,CMD:MON,CH:X,PAR:VMAX    | Read out VSET maximum value ( 8000.0 V )         |  |
| \$BD:xx,CMD:MON,CH:X,PAR:VDEC    | Read out VSET number of decimal digits           |  |
| \$BD:xx,CMD:MON,CH:X,PAR:VMON    | Read out VMON value ( XXXX.X V )                 |  |
| \$BD:xx,CMD:MON,CH:X,PAR:ISET    | Read out ISET value ( XXXX.XX µA )               |  |
| \$BD:xx,CMD:MON,CH:X,PAR:IMIN    | Read out ISET minimum value ( $0\ \mu\text{A}$ ) |  |
| \$BD:xx,CMD:MON,CH:X,PAR:IMAX    | Read out ISET maximum value ( 3000.00 $\mu A$ )  |  |
| \$BD:xx,CMD:MON,CH:X,PAR:ISDEC   | Read out ISET number of decimal digits           |  |
| \$BD:xx,CMD:MON,CH:X,PAR:IMON    | Read out IMON value ( XXXX.XX µA )               |  |
| \$BD:xx,CMD:MON,CH:X,PAR:IMRANGE | Read out IMON RANGE value ( HIGH / LOW )         |  |

 $<sup>^{12}</sup>$  **N** is the number of channels

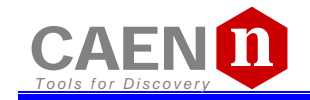

| String                           | Function (Units)                                    |
|----------------------------------|-----------------------------------------------------|
| \$BD:xx,CMD:MON,CH:X,PAR:IMDEC   | Read out IMON number of decimal digits (2 HR, 3 LR) |
| \$BD:xx,CMD:MON,CH:X,PAR:MAXV    | Read out MAXVSET value ( XXXX V )                   |
| \$BD:xx,CMD:MON,CH:X,PAR:MVMIN   | Read out MAXVSET minimum value ( 0 V )              |
| \$BD:xx,CMD:MON,CH:X,PAR:MVMAX   | Read out MAXVSET maximum value ( 8100 V )           |
| \$BD:xx,CMD:MON,CH:X,PAR:MVDEC   | Read out MAXVSET number of decimal digits           |
| \$BD:xx,CMD:MON,CH:X,PAR:RUP     | Read out RAMP UP value ( XXX V/S )                  |
| \$BD:xx,CMD:MON,CH:X,PAR:RUPMIN  | Read out RAMP UP minimum value (1 V/S)              |
| \$BD:xx,CMD:MON,CH:X,PAR:RUPMAX  | Read out RAMP UP maximum value ( 500 V/S )          |
| \$BD:xx,CMD:MON,CH:X,PAR:RUPDEC  | Read out RAMP UP number of decimal digits           |
| \$BD:xx,CMD:MON,CH:X,PAR:RDW     | Read out RAMP DOWN value ( XXX V/S )                |
| \$BD:xx,CMD:MON,CH:X,PAR:RDWMIN  | Read out RAMP DOWN minimum value ( 1 V/S )          |
| \$BD:xx,CMD:MON,CH:X,PAR:RDWMAX  | Read out RAMP DOWN maximum value (500 V/S)          |
| \$BD:xx,CMD:MON,CH:X,PAR:RDWDEC  | Read out RAMP DOWN number of decimal digits         |
| \$BD:xx,CMD:MON,CH:X,PAR:TRIP    | Read out TRIP time value ( XXXX.X S )               |
| \$BD:xx,CMD:MON,CH:X,PAR:TRIPMIN | Read out TRIP time minimum value ( 0 S )            |
| \$BD:xx,CMD:MON,CH:X,PAR:TRIPMAX | Read out TRIP time maximum value ( 1000.0 S )       |
| \$BD:xx,CMD:MON,CH:X,PAR:TRIPDEC | Read out TRIP time number of decimal digits         |
| \$BD:xx,CMD:MON,CH:X,PAR:PDWN    | Read out POWER DOWN value ( RAMP / KILL )           |
| \$BD:xx,CMD:MON,CH:X,PAR:POL     | Read out POLARITY value ( '+' / '-' )               |
| \$BD:xx,CMD:MON,CH:X,PAR:STAT    | Read out Channel status value ( XXXXX )             |

### 3.4.3.1 Meaning of STATUS bits (value read in decimal Format)

| Bit                            | Function                                                                                 |
|--------------------------------|------------------------------------------------------------------------------------------|
| Bit $0 \rightarrow ON$         | 1 : ON 0 : OFF                                                                           |
| Bit 1 $\rightarrow$ RUP        | 1 : Channel Ramp UP                                                                      |
| $Bit 2 \to RDW$                | 1 : Channel Ramp DOWN                                                                    |
| $Bit\ 3\toOVC$                 | 1 : IMON >= ISET                                                                         |
| Bit 4 $\rightarrow$ OVV        | 1 : VMON > VSET + 250 V                                                                  |
| Bit 5 $\rightarrow$ UNV        | 1 : VMON < VSET - 250 V                                                                  |
| $Bit 6 \to MAXV$               | 1 : VOUT in MAXV protection                                                              |
| Bit 7 $\rightarrow$ TRIP       | 1 : Ch OFF via TRIP (Imon >= Iset during TRIP)                                           |
| Bit $8 \rightarrow \text{OVP}$ | 1 : Power Max<br>Power Out > 9.3W for VOUT $\leq$ 3KV<br>Power Out > 8.2W for VOUT > 3KV |
| Bit 9 $\rightarrow$ OVT        | 1: TEMP > 105°C                                                                          |
| Bit 10 $\rightarrow$ DIS       | 1 : Ch disabled (REMOTE Mode and Switch on OFF position)                                 |
| Bit 11 $\rightarrow$ KILL      | 1 : Ch in KILL via front panel                                                           |
| Bit $12 \rightarrow ILK$       | 1 : Ch in INTERLOCK via front panel                                                      |
| Bit 13 $\rightarrow$ NOCAL     | 1 : Calibration Error                                                                    |
| Bit 14, 15 → N.C.              |                                                                                          |

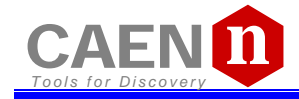

#### 3.4.4 MONITOR commands related to the module

The following table shows the strings to be used to handle monitor commands related to the module.

| String                      | Function (Units)                                 |
|-----------------------------|--------------------------------------------------|
| \$BD:xx,CMD:MON,PAR:BDNAME  | Read out module name ( N1470)                    |
| \$BD:xx,CMD:MON,PAR:BDNCH   | Read out number of Channels present (4, 2, 1)    |
| \$BD:xx,CMD:MON,PAR:BDFREL  | Read out Firmware Release (XX.X)                 |
| \$BD:xx,CMD:MON,PAR:BDSNUM  | Read out value serial number ( XXXXX )           |
| \$BD:xx,CMD:MON,PAR:BDILK   | Read out INTERLOCK status ( YES/NO )             |
| \$BD:xx,CMD:MON,PAR:BDILKM  | Read out INTERLOCK mode ( OPEN/CLOSED )          |
| \$BD:xx,CMD:MON,PAR:BDCTR   | Read out Control Mode (LOCAL / REMOTE )          |
| \$BD:xx,CMD:MON,PAR:BDTERM  | Read out LOCAL BUS Termination status ( ON/OFF ) |
| \$BD:xx,CMD:MON,PAR:BDALARM | Read out Board Alarm status value (XXXXX)        |

#### 3.4.4.1 Meaning of Board Alarm bits

| Bit                          | Function                                 |
|------------------------------|------------------------------------------|
| Bit 0 $\rightarrow$ CH0      | 1 : Ch0 in Alarm status                  |
| Bit 1 $\rightarrow$ CH1      | 1 : Ch1 in Alarm status                  |
| Bit 2 $\rightarrow$ CH2      | 1 : Ch2 in Alarm status                  |
| Bit 3 $\rightarrow$ CH3      | 1 : Ch3 in Alarm status                  |
| Bit 4 $\rightarrow$ PWFAIL   | 1 : Board in POWER FAIL                  |
| Bit 5 $\rightarrow$ OVP      | 1 : Board in OVER POWER                  |
| Bit 6 $\rightarrow$ HVCKFAIL | 1 : Internal HV Clock FAIL (≠ 200±10kHz) |

#### 3.4.5 SET commands related to the Channels

The following table contains the strings to be used to handle set commands related to the Channels.

The 'X' in the Field 'Channel' can be set to the '0..(N-1)' values. When 'X=N' the command is issued to all N Channels.

| String                                        | Function (Units)                   |
|-----------------------------------------------|------------------------------------|
| \$BD:xx,CMD:SET,CH:X,PAR:VSET,VAL:XXXX.X      | Set VSET value                     |
| \$BD:xx,CMD:SET,CH:X,PAR:ISET,VAL:XXXX.XX     | Set ISET value                     |
| \$BD:xx,CMD:SET,CH:X,PAR:MAXV,VAL:XXXX        | Set MAXVSET value                  |
| \$BD:xx,CMD:SET,CH:X,PAR:RUP,VAL:XXX          | Set RAMP UP value                  |
| \$BD:xx,CMD:SET,CH:X,PAR:RDW,VAL:XXX          | Set RAMP DOWN value                |
| \$BD:xx,CMD:SET,CH:X,PAR:TRIP,VAL:XXXX.X      | Set TRIP time value                |
| \$BD:xx,CMD:SET,CH:X,PAR:PDWN,VAL:RAMP/KILL   | Set POWER DOWN mode value          |
| \$BD:xx,CMD:SET,CH:X,PAR:IMRANGE,VAL:HIGH/LOW | Set IMON RANGE value <sup>13</sup> |
| \$BD:xx,CMD:SET,CH:X,PAR:ON                   | Set Ch ON                          |
| \$BD:xx,CMD:SET,CH:X,PAR:OFF                  | Set Ch OFF                         |

<sup>&</sup>lt;sup>13</sup> parameter 'IMRANGE' can be changed only on modules featuring IMON zoom (optional)

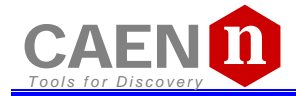

#### 3.4.6 SET commands related to the module

| String                                     | Function (Units)   |  |
|--------------------------------------------|--------------------|--|
| \$BD:xx,CMD:SET,PAR:BDILKM,VAL:OPEN/CLOSED | Set Interlock Mode |  |
| \$BD:xx,CMD:SET,PAR:BDCLR                  | Clear alarm signal |  |

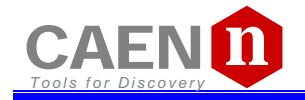

# **4 Internal Settings**

## 4.1 Polarity selection

The output polarity is independently selectable for each channel. Note that the polarity is indicated by two LEDs for each channel on the front panel. In order to change the polarity:

- Wear Antistatic Gloves
- Switch off the unit
- Wait for the complete discharge of the capacitors.
- Lay down the unit, right side up
- Remove screws 1, 2, 3, 4, 5, 6, see figure (red):

| 0 | <u>o</u> | 0 |
|---|----------|---|
| 1 | 2        | 3 |
|   |          |   |
|   |          |   |
|   |          |   |
|   |          |   |
|   |          |   |
|   |          |   |
|   |          |   |
|   |          |   |
|   |          |   |
|   |          |   |
|   |          |   |
|   |          |   |
|   | (Å       |   |
|   |          |   |
|   |          |   |
|   | æ        |   |
|   | G        |   |
| 4 | 5        | 6 |
| 0 | 0        | 0 |

Fig. 4.1: Side cover removal instructions

- Lift the side cover gently
- At this point it is possible to change the channel polarity: refer to the following figure (the blue arrow indicates diode bridge box placed to configure channel as POSITIVE).
- During this operation pay attention not to bend the pins, as they are plugged completely in their sockets

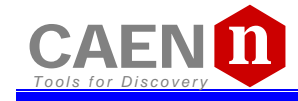

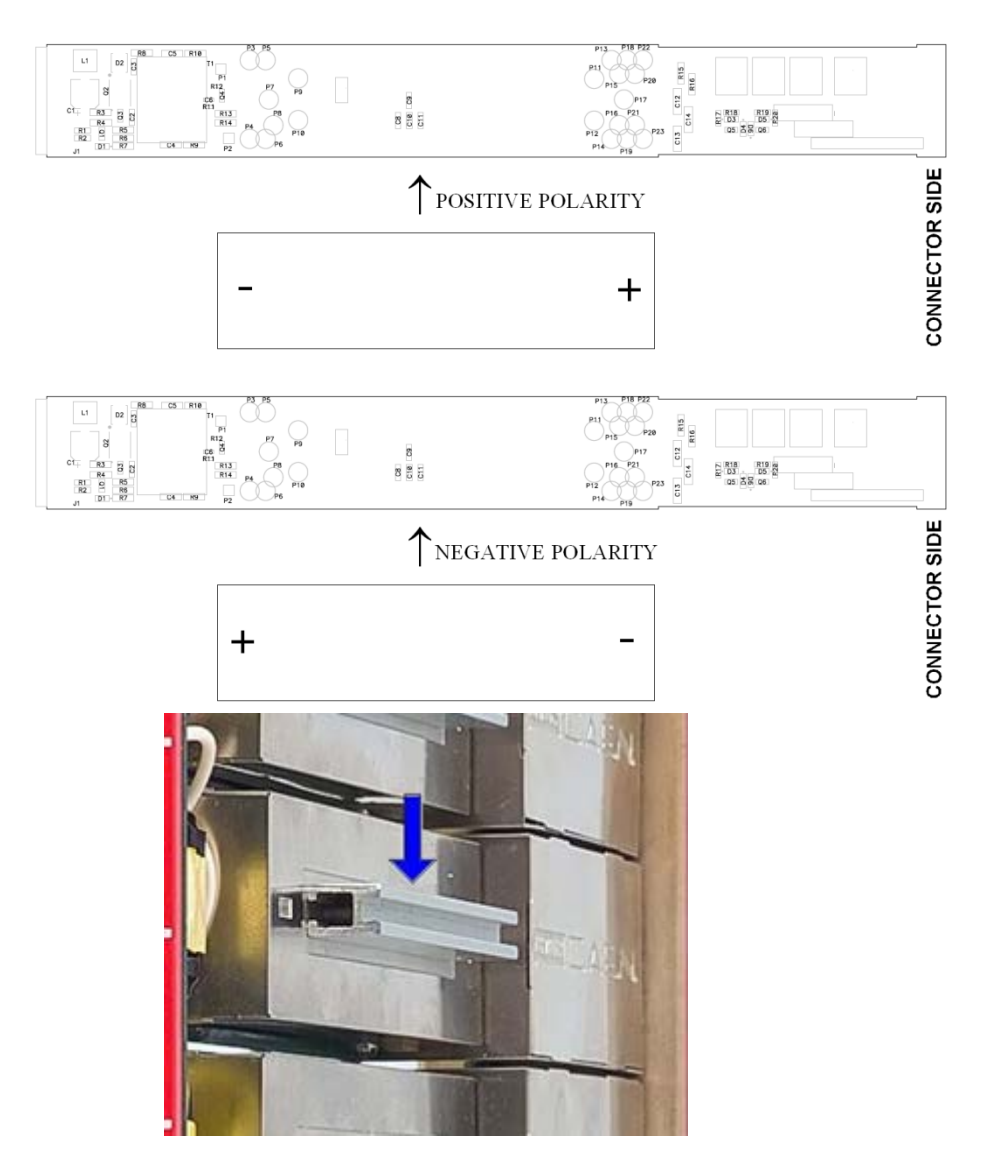

#### Fig. 4.2: Polarity selection instructions

- In order to choose the POSITIVE POLARITY, plug the diode bridge box, with the + symbol towards the connector side.
- In order to choose the NEGATIVE POLARITY, plug the diode bridge box, with the symbol towards the connector side.
- Always pull and plug the diode bridge box by holding it on the handle pointed by the arrow in Fig. above.
- Once settings are done, put the right side cover back in place with screws 1, 2, 3, 4, 5, 6.

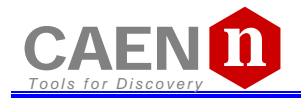

# 4.2 Internal switches

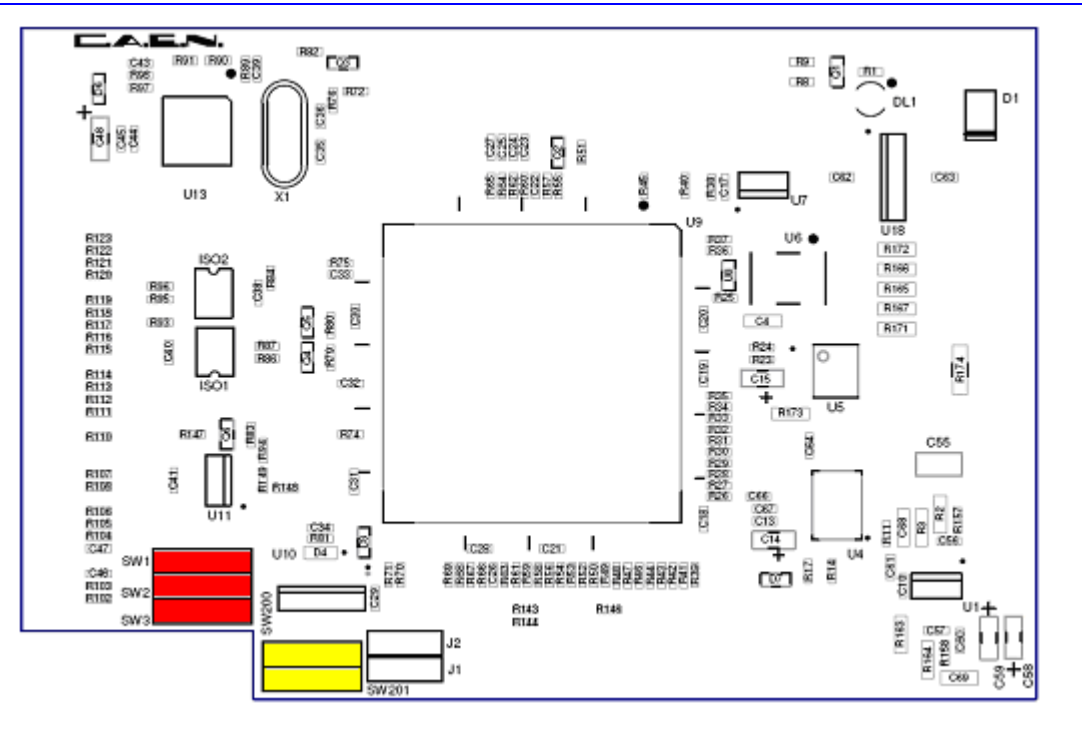

#### Fig. 4.3: Dip switch position

#### 4.2.1 Local Bus termination

The SW[1..3] switch placed on the Microcontroller board inside the module (behind the *Remote communication control section*, see § 2.4.4), allows to terminate the Local Bus for daisy chain purposes (see § 3.3.1); dot NOT visible = Termination ON.

#### 4.2.2 RS485 – RS232 conversion

The SW[200, 201] switch placed on the Microcontroller board inside the module, allows to adapt RS485 signals to RS232; dot visible = Adaptation ON.